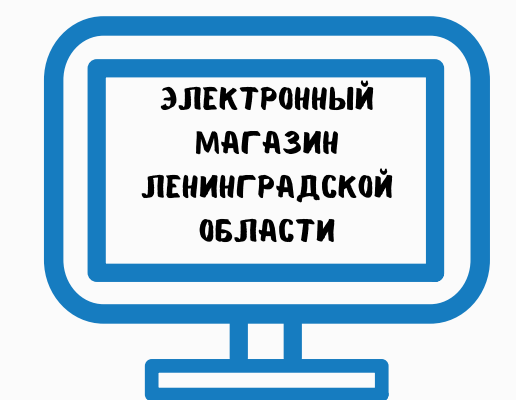

### ПОРЯДОК РАБОТЫ В ЭЛЕКТРОННОМ МАГАЗИНЕ ЛЕНИНГРАДСКОЙ ОБЛАСТИ

### НОРМАТИВНО-ПРАВОВЫЕ АКТЫ

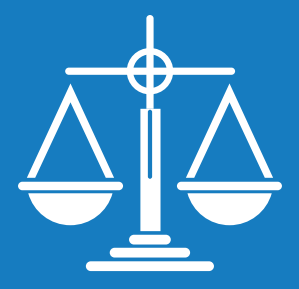

Постановление правительства ленинградской области от 22 апреля 2019 года N 159

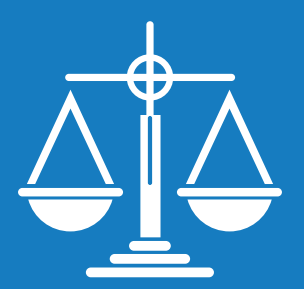

Пункты 4, 5 и 28 части 1 статьи 93 Федерального закона от 5 апреля 2013 года N 44-ФЗ

### ПЛЮСЫ РАБОТЫ В ЭЛЕКТРОННОМ МАГАЗИНЕ

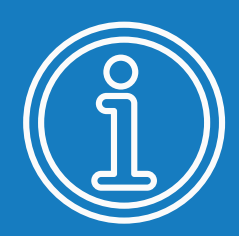

Открытость и прозрачность информации

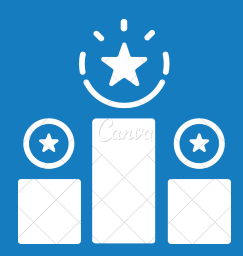

Поддержка бизнеса и обеспечение конкуренции

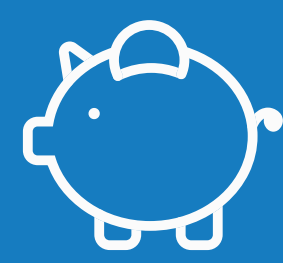

Эффективное использование бюджетных средств – экономия

# СХЕМА ВЗАИМОДЕЙСТВИЯ ЗАКАЗЧИКОВ И ПОСТАВЩИКОВ

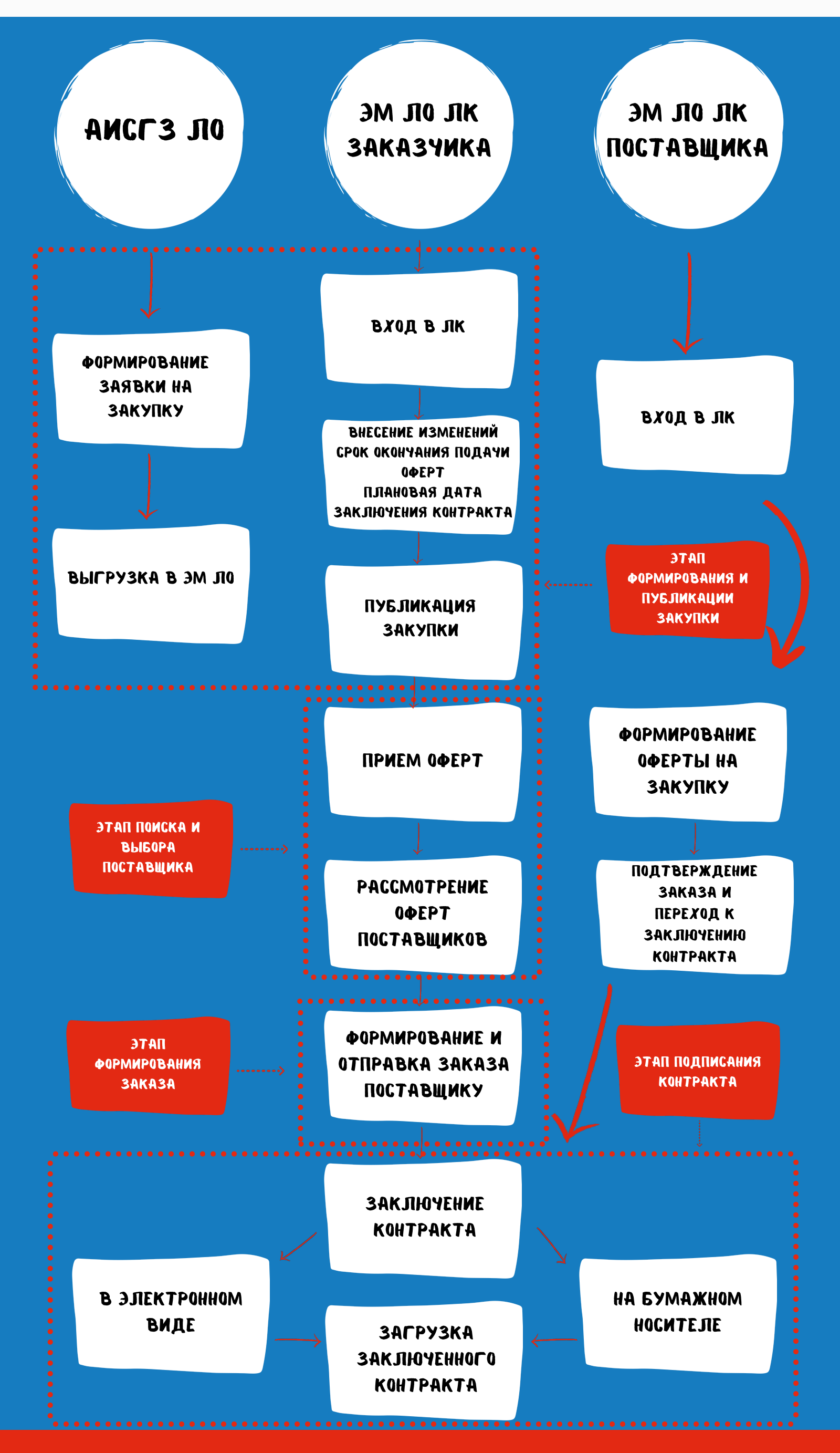

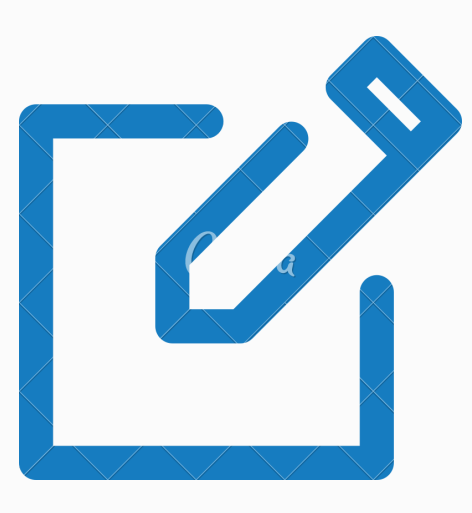

## РЕГИСТРАЦИЯ ПОЛЬЗОВАТЕЛЕЙ В СИСТЕМЕ

Зайти на сайт https://zakupki.lenreg.ru/

Перейти в форму регистрации

Заполнить свои данные

Подтвердить регистрацию перейдя по ссылке, высланной на электронный адрес (e-mail)

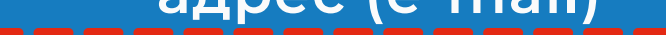

Осуществить первый вход в систему введя логин и пароль

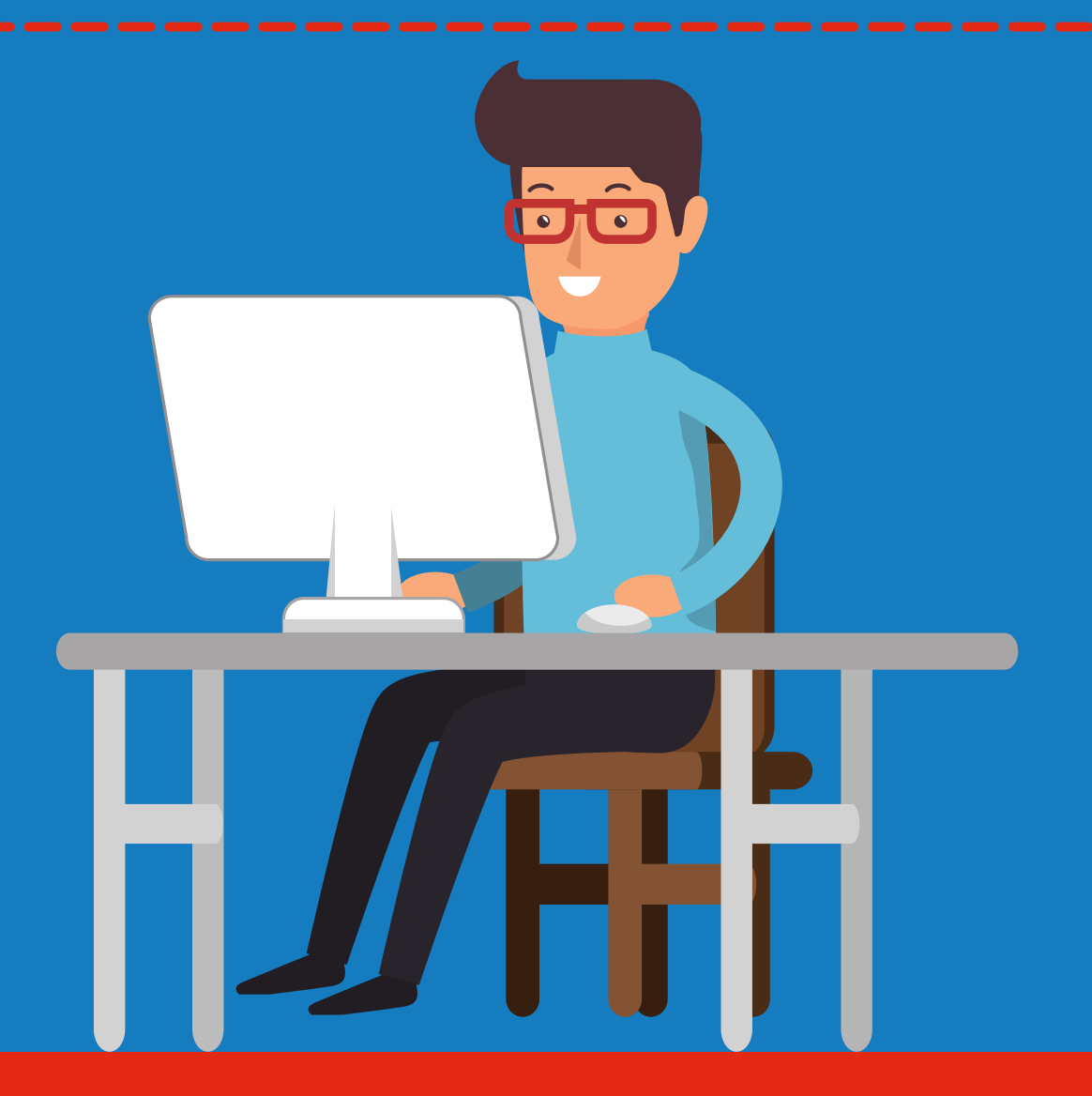

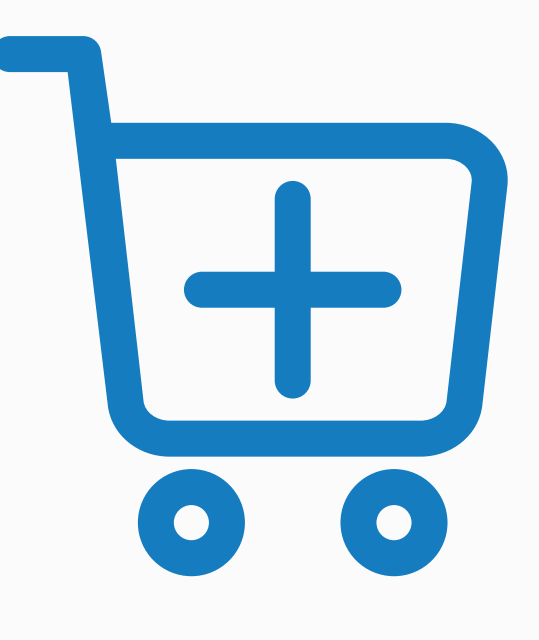

### ЭТАП ФОРМИРОВАНИЯ И ПУБЛИКАЦИИ ЗАКУПКИ

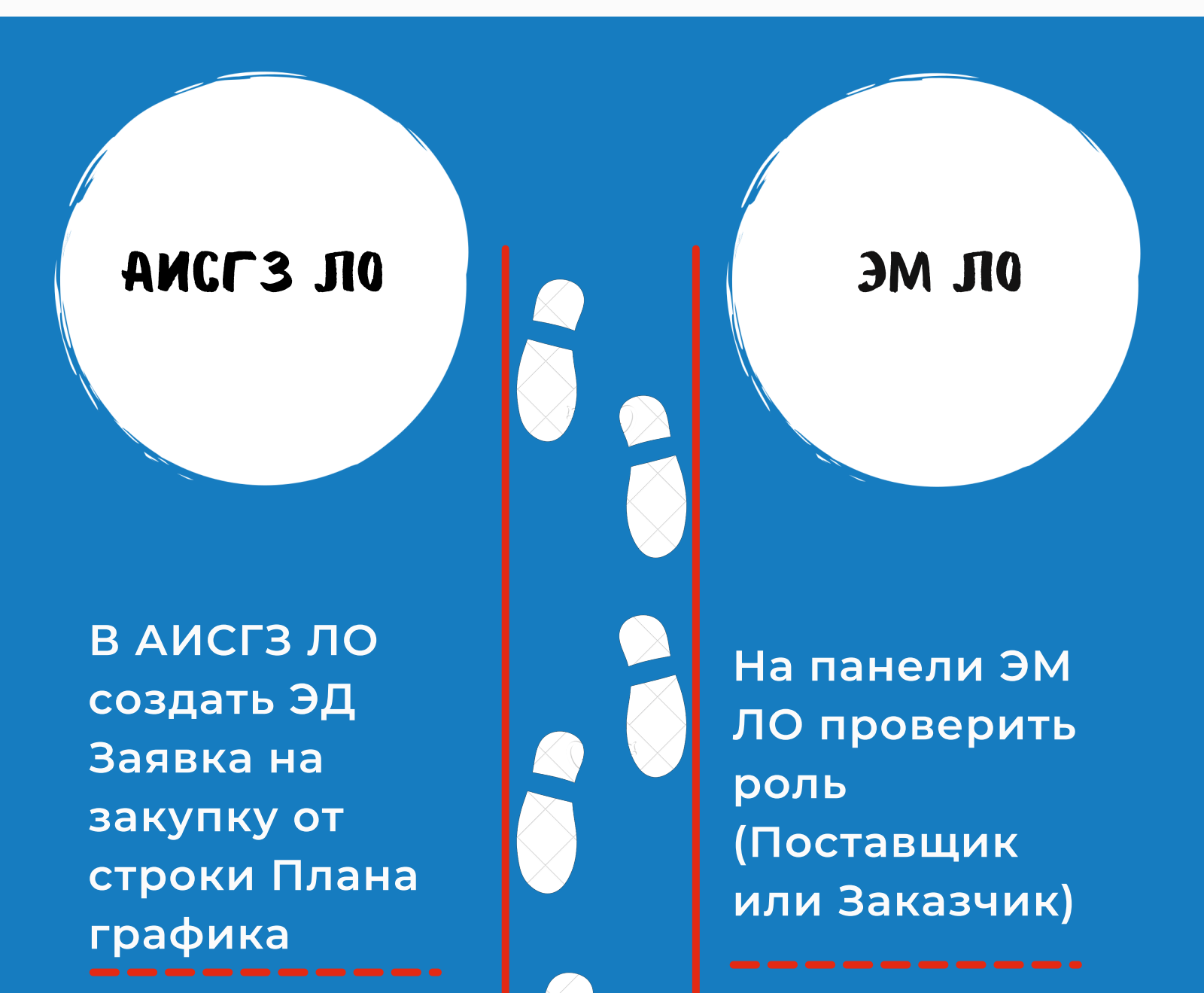

#### ZAKUPKI.LENREG.RU

Выгрузить в электронный магазин

Прикрепить документы (Проект договора – обязательно) Обработать → В исполнение → Принять

Заполнить ЭД Заявка на закупку

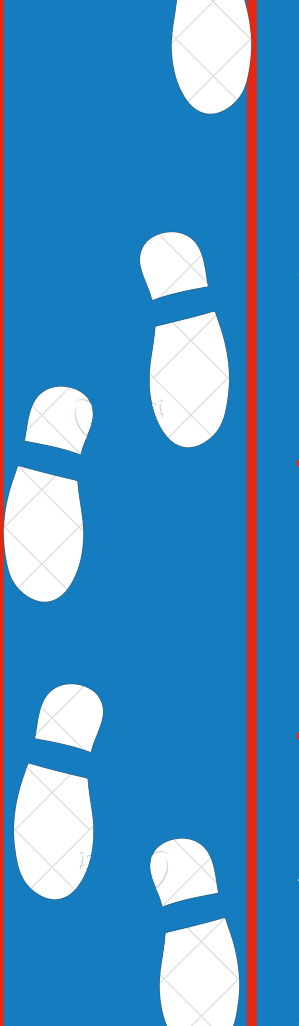

Зайти в раздел "Мои закупки"

Настроить фильтры

Выставить вручную сроки закупки Выбрать вид закупки по временным ограничениям

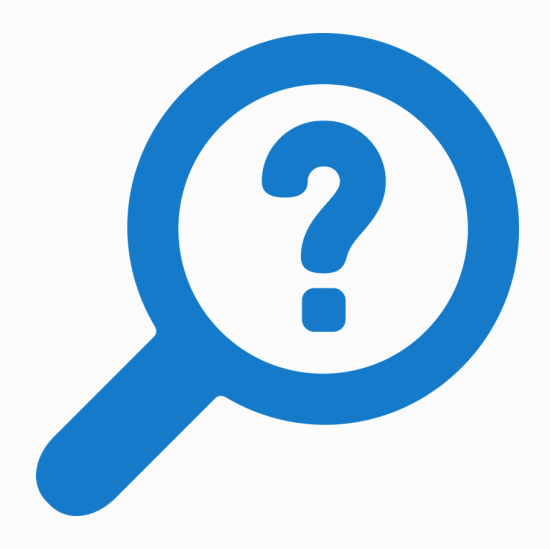

### ЭТАП ПОИСКА И ВЫБОРА ПОСТАВЩИКА

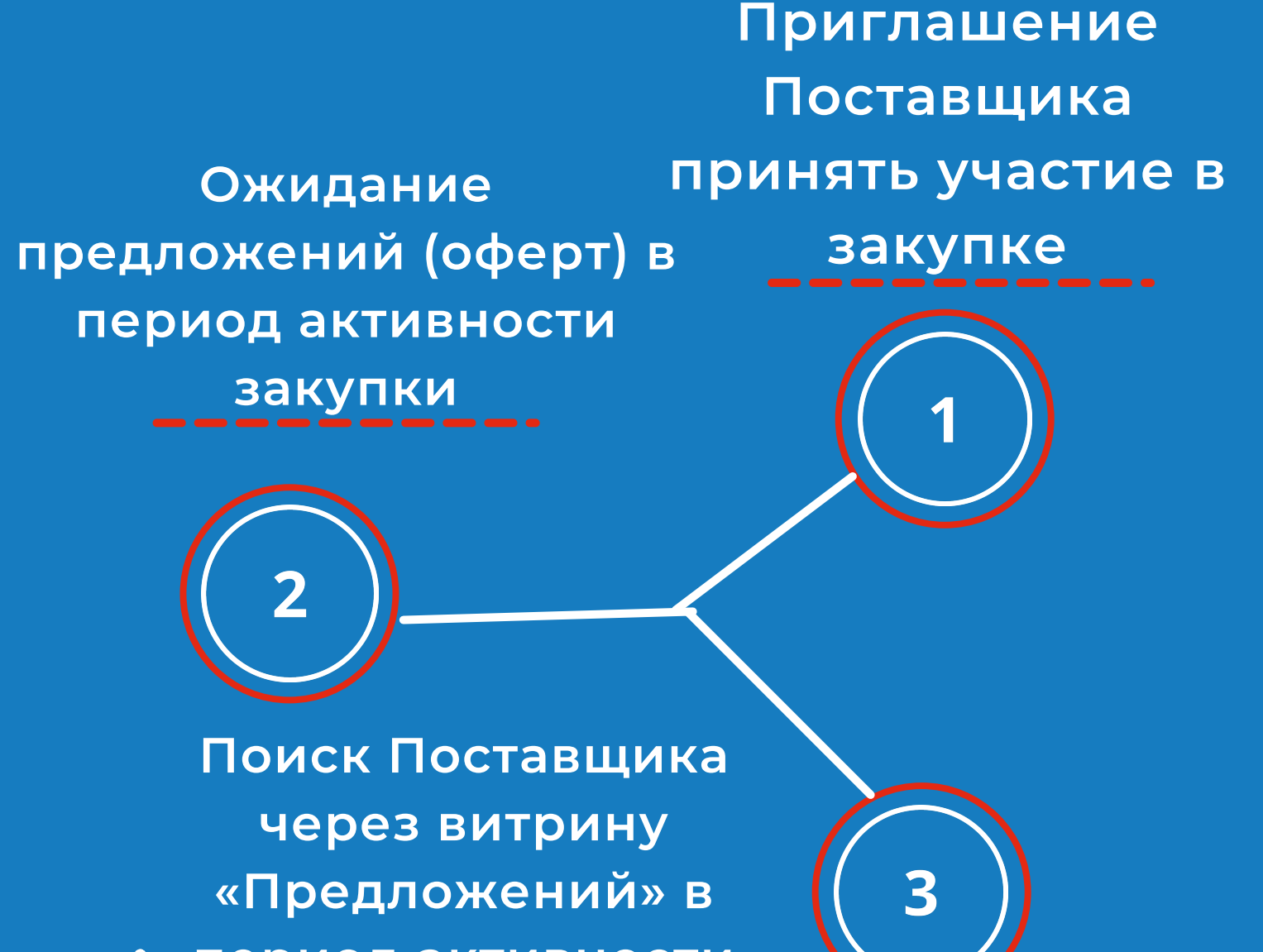

период активности

закупки

В разделе Поиск предложений выбираем фильтры, добавляем товар в корзину и оформляем заказ/

Читаем подробнее об оферте: Принимаем предложение; отклоняем предложение

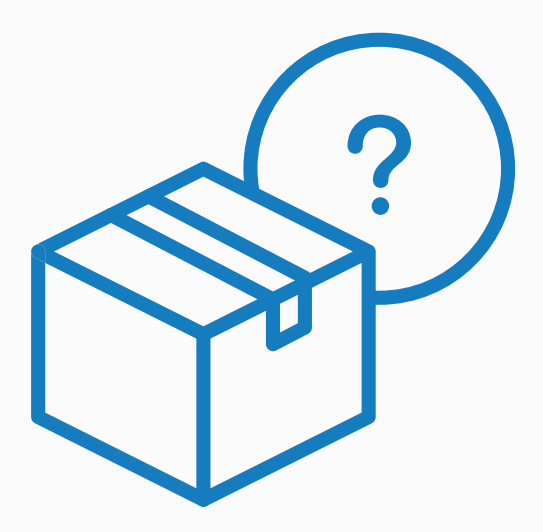

### ЭТАП ФОРМИРОВАНИЯ ЗАКАЗА

Когда Заказчик принял предложение Поставщика, в системе автоматически создается черновик Заказа

Добавялем договор в форматах pdf, word

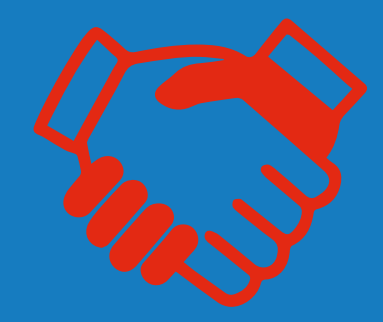

Отправляем Поставщику Вносим изменения Отправляем в архив

Поставщик в своем личном кабинете

#### ZAKUPKI.LENREG.RU

Отклонить предложение Заказчика

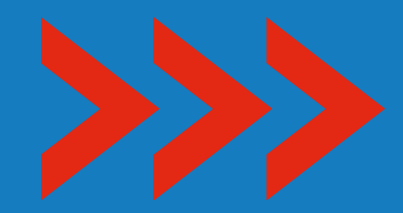

Заказ переместится на вкладку «Отклоненные»

Внести изменение и сделать встречное предложение

Принять и

перейти к

подписанию

договора

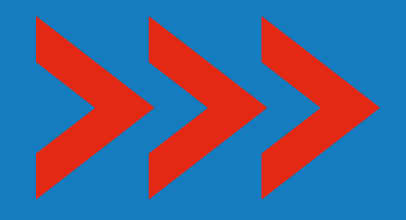

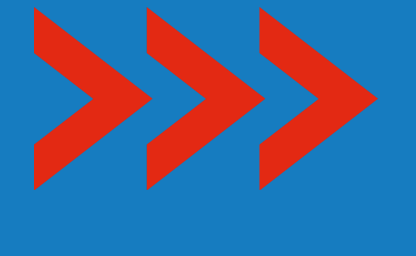

Заказ переместится на вкладку «Возвращенные для обсуждения»

Заказ переместится на вкладку «На заключении договора»

# уведомление и может предпринять следующие действия

получит

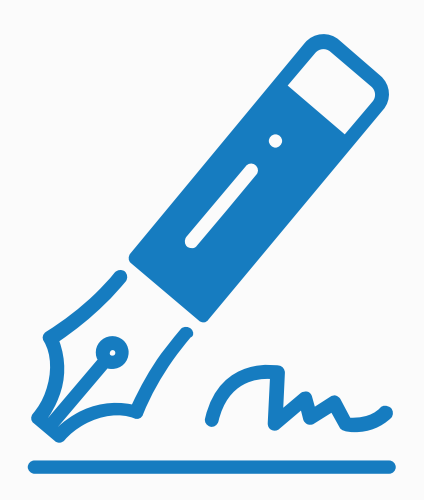

### ЭТАП ПОДПИСАНИЯ КОНТРАКТА

Во вкладке На заключении договора открываем содержание заказа

Добавляем ЭД "Договор" (в формате pdf или word)

> Подписываем ЭЦП или заключаем договор на бумажном носителе

Загружаем заключенный ЭД "Договор" в АЦК ГосЗаказ

Вкладка "Формирование заказа"

"Заявки на покупку"

В контекстном меню на определенной заявке нажать «Запросить статус»

В ЭД "Договор" заполнить необходимые сведения

Довести ЭД Договор до статуса Исполнение ПОЗДРАВЛЯЕМ! Вы успешно осуществили закупку посредством работы в агрегаторе торговли Ленинградской области – Электронный магазин Ленинградской области!